## Smart Thermostat

## Model Number:WT598 1T1

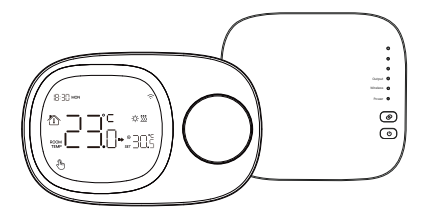

#### Specification

| Power Supply:         | AAA Battery * 3/DC 5V 1A |
|-----------------------|--------------------------|
| Protection level:     | IP20                     |
| Temperature Sensors:  | NTC                      |
| Temperature Accuracy: | ±1°C                     |

#### . Icon description

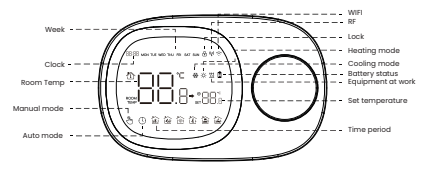

#### Installation

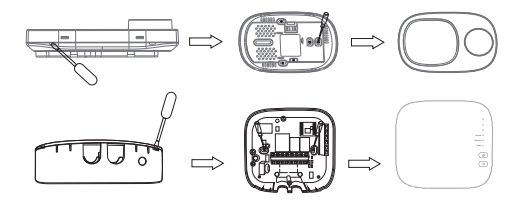

1.Screwdriver inserted into jack to pry open

2.Place the backplate in the mounting position, insert and tighten the screws 3.Cover the panel ,the installation is complete.

#### . Wiring diagram

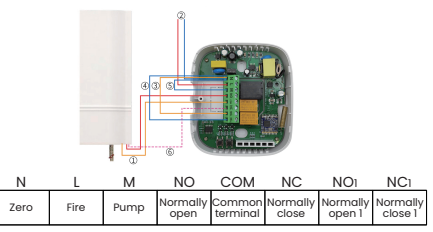

1.Connecting the boiler 2.110-220V 3.NO Actuator 4.NC Actuator 5.Pump Remark: Some boilers need to connect COM and NC terminals, please refer to the boiler manual for specific wiring.

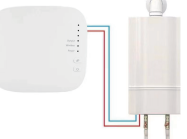

Bracket

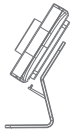

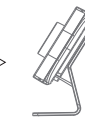

1.Put the bracket in the base

2.Place the thermostat with the bracket in place on the tabletop

#### Advanced Settings

- I.Rotate the button in the switch-on state to adjust the set temperature directly, and it will switch to temporary mode if it is in automatic mode.
- Short press the button in power-on state to adjust the working mode, manual, automatic, Shutdown, three state switching.
- 3.Long press the button under power-on state to enter the setting state, there are 6 kinds of setting states. Rotate the button to select up and down, short press to confirm after selection.

| e<br>1g points.    |
|--------------------|
| Je, start<br>sther |
|                    |
| nge                |
| inge               |
| ction off          |
|                    |
| display            |
|                    |

#### . Programmer

| Time<br>Period | lcon   | Time  | Adjustment  | default | Adjustment  |
|----------------|--------|-------|-------------|---------|-------------|
| 1              | ₹<br>N | 06:00 |             | 20°c    |             |
| 2              |        | 08:00 |             | 16°c    |             |
| 3              | \<br>₩ | 11:30 | Rotan Knoh  | 16°c    | Rotary Knob |
| 4              |        | 12:30 | Rotary Knob | 16°c    | notary knob |
| 5              |        | 17:00 |             | 22°c    |             |
| 6              | A La   | 22:00 |             | 16°c    |             |

#### Connect WiFi

 Scan QR code to install "AVATTO" or "Smart Life"APP (Recommend using AVATTO APP, which has more customization functions)

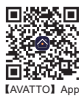

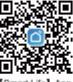

- [Smart Life] App
- 2. Press and hold the button for 3 seconds, click "TE." and the device enters pairing. (The wifi icon will fast flashing)

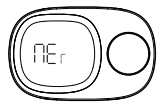

 Make sure your mobile phone is connected to 2.4G WIFI and open bluetooth, open the "AVATTO" or "Smart Life" APP, Click '+" (Add sub-device) to select the device and follow the on-screen instruction for paring.

|   |            | 0            |
|---|------------|--------------|
|   | φ          | AM Brick     |
|   | C C        | Crosie Borse |
|   | -          |              |
|   |            |              |
| _ | No dorison |              |
|   | Add Device |              |
|   |            |              |
|   |            |              |
|   |            |              |
|   |            |              |
|   |            |              |
|   | 0          |              |
| - |            | -            |

(I).Open "AVATTO" App or "Smart Life" App and find the device to be added. Click 'Go to add' as shown in the picture below.

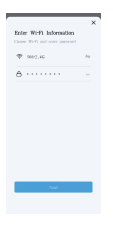

(2). The phone enters the device search and connect mode, the icon is in the search, as shown in the figure below.

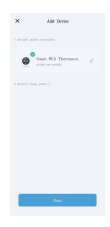

(4) Successful connection of the mobile phone device will display " O " Icon, click Dane' to enter the control interface, as shown in the figure below.

(3) After entering the WiFi password, click "Next" as shown below.

#### Connect RF

I.When the receiving panel is powered on, the power indicator lightwill be on for a long time, and the code indicator light will be flashing when you long press the code button.

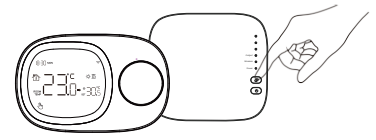

2.To adjust to RF, short press the knob to confirm the receiving panel at this time to see the receiving panel to the code indicator from blinking to along light. It means that the code pairing is successful. Note(keep blinking or off, threans the code pairing failed)

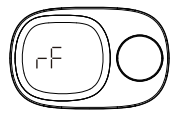

# Smart Thermostat

### Model Number:WT598 1T1

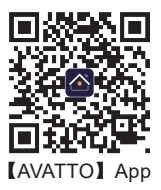

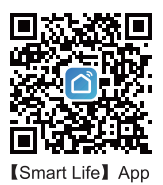